COPYRIGHT © Hangzhou EZVIZ Software Co., Ltd. ALL RIGHTS RESERVED.

Any and all information, including, among others, wordings, pictures, graphs are the properties of Hangzhou EZVIZ Software Co., Ltd. (hereinafter referred to as "EZVIZ"). This user manual (hereinafter referred to as "the Manual") cannot be reproduced, changed, translated, or distributed, partially or wholly, by any means, without the prior written permission of EZVIZ. Unless otherwise stipulated, EZVIZ does not make any warranties, guarantees or representations, express or implied, regarding to the Manual.

#### About this Manual

The Manual includes instructions for using and managing the product. Pictures, charts, images and all other information hereinafter are for description and explanation only. The information contained in the Manual is subject to change, without notice, due to firmware updates or other reasons. Please find the latest version in the  $\Xi V I Z^{\mathbb{N}}$  website (http://www.ezviz.com).

#### **Revision Record**

#### New release - January, 2022

#### Trademarks Acknowledgement

EZVIZ<sup>™</sup>, Som<sup>™</sup>, and other EZVIZ's trademarks and logos are the properties of EZVIZ in various jurisdictions. Other trademarks and logos mentioned below are the properties of their respective owners.

#### Legal Disclaimer

TO THE MAXIMUM EXTENT PERMITTED BY APPLICABLE LAW, THE PRODUCT DESCRIBED, WITH ITS HARDWARE, SOFTWARE AND FIRMWARE, IS PROVIDED "AS IS", WITH ALL FAULTS AND ERRORS, AND EZVIZ MAKES NO WARRANTIES, EXPRESS OR IMPLIED, INCLUDING WITHOUT LIMITATION, MERCHANTABILITY, SATISFACTORY QUALITY, FITNESS FOR A PARTICULAR PURPOSE, AND NON-INFRINGEMENT OF THIRD PARTY. IN NO EVENT WILL EZVIZ, ITS DIRECTORS, OFFICERS, EMPLOYEES, OR AGENTS BE LIABLE TO YOU FOR ANY SPECIAL, CONSEQUENTIAL, INCIDENTAL, OR INDIRECT DAMAGES, INCLUDING, AMONG OTHERS, DAMAGES FOR LOSS OF BUSINESS PROFITS, BUSINESS INTERRUPTION, OR LOSS OF DATA OR DOCUMENTATION, IN CONNECTION WITH THE USE OF THIS PRODUCT, EVEN IF EZVIZ HAS BEEN ADVISED OF THE POSSIBILITY OF SUCH DAMAGES.

TO THE MAXIMUM EXTENT PERMITTED BY APPLICABLE LAW, IN NO EVENT SHALL EZVIZ'S TOTAL LIABILITY FOR ALL DAMAGES EXCEED THE ORIGINAL PURCHASE PRICE OF THE PRODUCT.

EZVIZ DOES NOT UNDERTAKE ANY LIABILITY FOR PERSONAL INJURY OR PROPERTY DAMAGE AS THE RESULT OF PRODUCT INTERRUPTION OR SERVICE TERMINATION CAUSED BY: A) IMPROPER INSTALLATION OR USAGE OTHER THAN AS REQUESTED; B) THE PROTECTION OF NATIONAL OR PUBLIC INTERESTS; C) FORCE MAJEURE; D) YOURSELF OR THE THIRD PARTY, INCLUDING WITHOUT LIMITATION, USING ANY THIRD PARTY'S PRODUCTS, SOFTWARE, APPLICATIONS, AND AMONG OTHERS.

REGARDING TO THE PRODUCT WITH INTERNET ACCESS, THE USE OF PRODUCT SHALL BE WHOLLY AT YOUR OWN RISKS. EZVIZ SHALL NOT TAKE ANY RESPONSIBILITES FOR ABNORMAL OPERATION, PRIVACY LEAKAGE OR OTHER DAMAGES RESULTING FROM CYBER ATTACK, HACKER ATTACK, VIRUS INSPECTION, OR OTHER INTERNET SECURITY RISKS; HOWEVER, EZVIZ WILL PROVIDE TIMELY TECHNICAL SUPPORT IF REQUIRED. SURVEILLANCE LAWS AND DATA PROTECTION LAWS VARY BY JURISDICTION. PLEASE CHECK ALL RELEVANT LAWS IN YOUR JURISDICTION BEFORE USING THIS PRODUCT IN ORDER TO ENSURE THAT YOUR USE CONFORMS TO THE APPLICABLE LAW. EZVIZ SHALL NOT BE LIABLE IN THE EVENT THAT THIS PRODUCT IS USED WITH ILLEGITIMATE PURPOSES.

IN THE EVENT OF ANY CONFLICTS BETWEEN THE ABOVE AND THE APPLICABLE LAW, THE LATTER PREVAILS.

# Table des matières

| Vue d'ensemble                                                                                                    | 1      |
|----------------------------------------------------------------------------------------------------|--------|
| <ol> <li>Contenu de l'emballage</li> <li>Notions de base</li> </ol>                                                     | 1<br>1 |
| Obtenir l'application EZVIZ                                                                                             | 2      |
| Préparations                                                                                                    | 2      |
| 1. Retrait du couvercle<br>2. Retrait de la bande isolante                                                              | 2<br>2 |
| Ajout de l'appareil                                                                                                    | 3      |
| <ol> <li>Première méthode : Ajout par lecture du QR Code</li> <li>Deuxième méthode : Ajout par la passerelle</li> </ol> | 3<br>3 |
| Installation                                                                                                    | 4      |
| <ol> <li>Posez l'appareil sur une table</li> <li>Collez l'appareil où vous voulez</li> </ol>                            | 4<br>4 |
| Utilisation de l'application EZVIZ                                                                                      | 5      |
| 1. Page d'accueil                                                                                                    | 5      |
| 2. Parametres                                                                                                    | 5      |

## Vue d'ensemble

## 1. Contenu de l'emballage

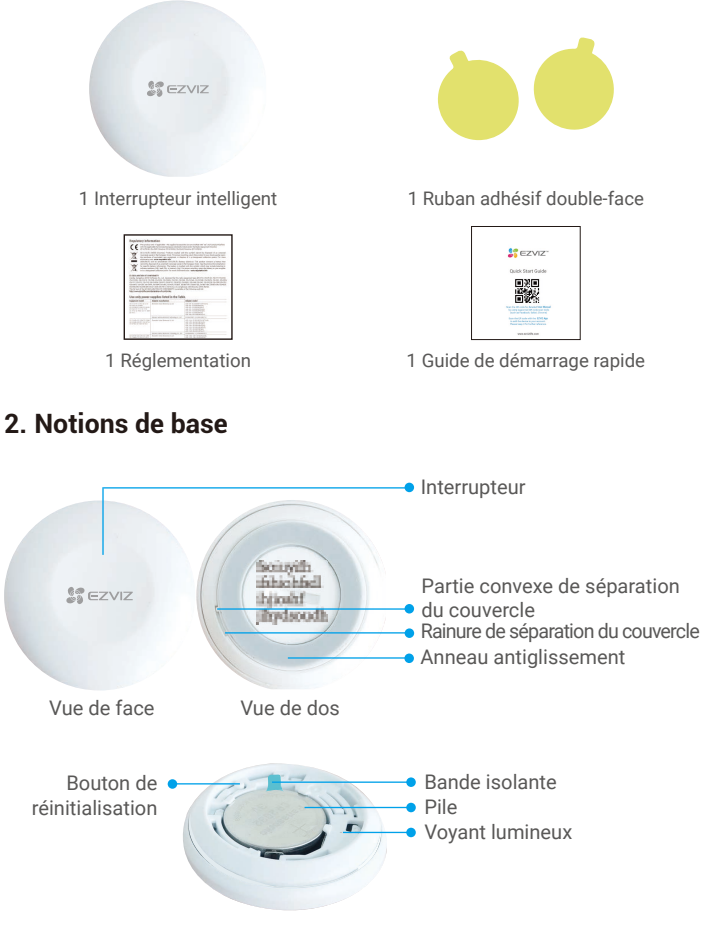

#### Nom Description

| Interrupteur               | Pour exécuter les scènes et opérations personnalisées dans<br>l'application, appuyez une fois, deux fois ou de manière prolongée<br>sur le bouton.                                                                                                    |
|----------------------------|----------------------------------------------------------------------------------------------------|
| Bouton de réinitialisation | Appuyez longuement sur le bouton de réinitialisation pendant plus de 5 s pour redémarrer l'interrupteur intelligent, puis accéder au mode d'ajout d'appareil.                                                                                                    |
| Voyant<br>Iumineux         | <ul> <li>Clignotant rapidement en bleu : accès au mode d'ajout d'appareil.</li> <li>Clignotant rapidement en bleu, puis éteint : ajout réussi à la passerelle.</li> <li>Clignotant rapidement en bleu, puis éteint après 180 s : échec de l'ajout à la passerelle.</li> </ul> |

# **Obtenir l'application EZVIZ**

- 1. Connectez votre téléphone portable à un réseau Wi-Fi (conseillé).
- Téléchargez et installez l'application EZVIZ en recherchant « ÉZVIZ » dans l'App Store ou dans Google Play<sup>™</sup>.
- 3. Lancez l'application et créez un compte utilisateur EZVIZ.

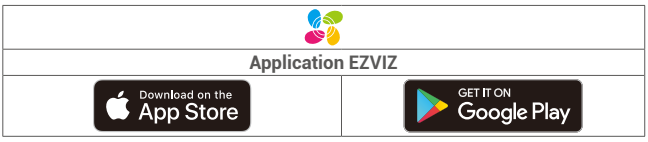

Si vous possédez déjà l'application, vérifiez que vous utilisez la dernière version. Pour déterminer si une mise à jour est disponible, accédez à l'App Store et effectuez une recherche avec le mot-clé EZVIZ.

# Préparations

## 1. Retrait du couvercle

Retirez le couvercle de l'interrupteur intelligent en tournant l'anneau antiglissement dans le sens antihoraire comme illustré dans la figure ci-dessous.

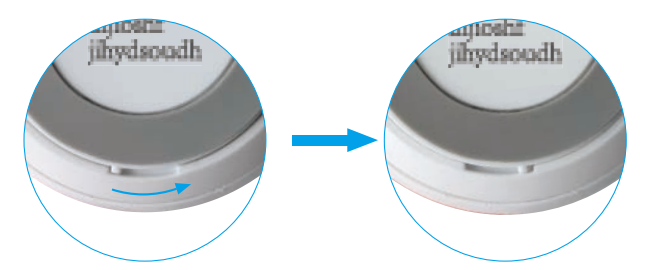

### 2. Retrait de la bande isolante

Retirez la bande d'isolation de la pile comme illustré dans la figure ci-dessous.

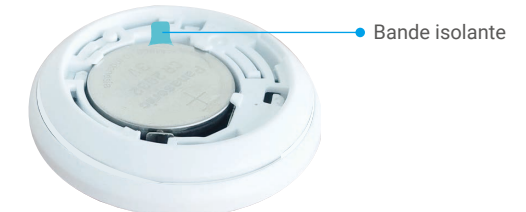

- Si vous devez remplacer la pile, veuillez en acheter une de type CR2032 210 mAh.
  - Lors du remplacement de la pile, veuillez l'insérer avec la polarité positive face vers le haut.
  - · Ne touchez pas le circuit imprimé avec les mains humides ou sales.

# Ajout de l'appareil

Le bouton intelligent s'appuie sur la passerelle intelligente Zigbee d'EZVIZ (dénommée ciaprès « la passerelle ») pour son fonctionnement. Veuillez ajouter la passerelle à EZVIZ Cloud en vous reportant au manuel d'utilisation de la passerelle. Ajoutez ensuite le bouton intelligent à la passerelle.

#### 1. Première méthode : Ajout par lecture du QR Code

- Connectez-vous à votre compte à l'aide de l'application EZVIZ. Appuyez sur l'icône d'ajout d'appareil pour accéder à l'interface de lecture du QR Code.
- 2. Scannez le QR Code figurant dans le manuel d'utilisation, puis ajoutez l'interrupteur à la passerelle.

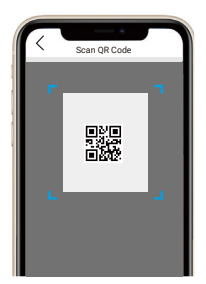

- Laissez-vous guider par l'assistant de l'application pour ajouter l'interrupteur intelligent.
- Alignez la partie convexe de séparation sur la rainure de séparation du couvercle comme illustré dans la figure ci-dessous. Tournez le couvercle dans le sens horaire pour le serrer.

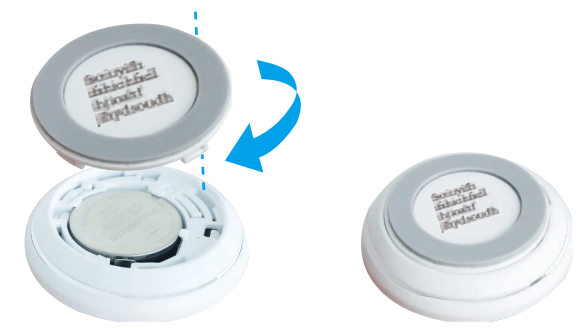

#### 2. Deuxième méthode : Ajout par la passerelle

i Lorsque vous ajoutez l'appareil par la passerelle, placez-le le plus près possible de celle-ci.

- Activez le mode d'ajout d'appareil de la passerelle comme indiqué dans son manuel d'utilisation.
- Appuyez longuement sur le bouton de réinitialisation pendant plus de 5 s jusqu'à ce que le voyant de l'interrupteur intelligent se mette à clignoter rapidement en bleu. Vous activerez ainsi le mode ajout de l'interrupteur intelligent.
- 3. L'interrupteur intelligent sera ajouté automatiquement à la passerelle.
- Alignez la partie convexe de séparation sur la rainure de séparation du couvercle comme illustré dans la figure ci-dessous. Tournez le couvercle dans le sens horaire pour le serrer.

## Installation

- Vous pouvez poser l'interrupteur intelligent sur une table ou le coller où vous le voulez au moyen du ruban adhésif double-face présent sur le couvercle de l'interrupteur intelligent.
  - Lorsque vous optez pour une installation murale, veuillez installer l'appareil sur le mur à une hauteur de moins de 1,5 mètre.

## 1. Posez l'appareil sur une table

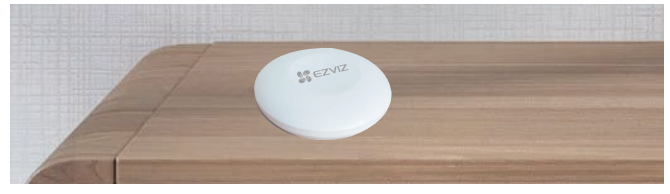

Fig. 1 – Appareil posé sur une table

### 2. Collez l'appareil où vous voulez

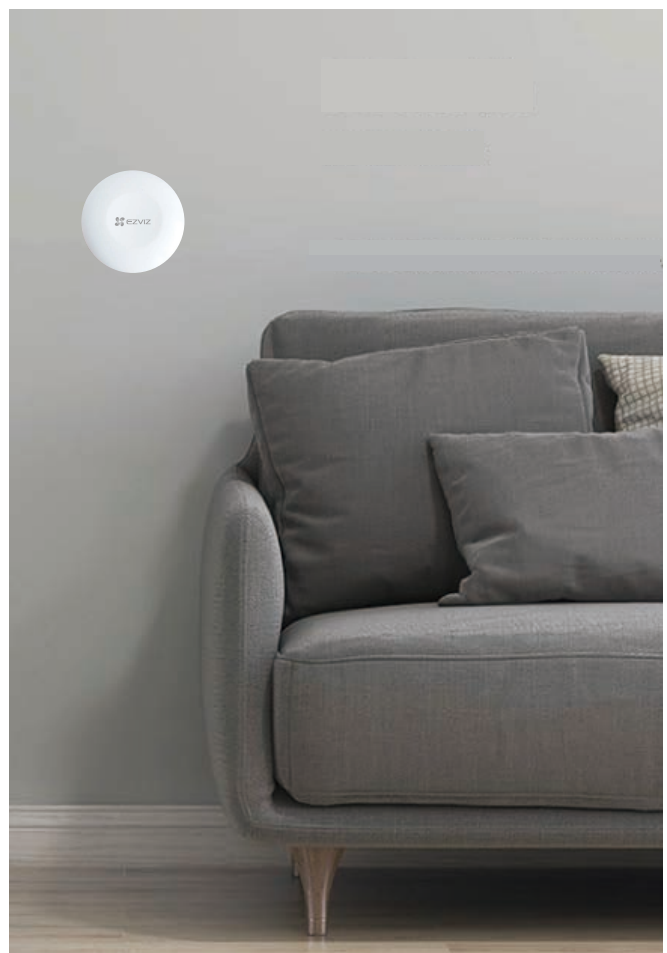

Fig. 2 – Appareil collé où vous voulez

- N'installez pas l'interrupteur intelligent sur des portes métalliques, car le métal affaiblit le signal. Il est préférable de l'installer sur un mur plutôt qu'une porte métallique.
  - La distance qui sépare l'interrupteur intelligent et la passerelle doit être inférieure à 20 m. Si des murs les séparent, ils ne doivent pas être plus de 2.
  - Avant de coller l'interrupteur intelligent, éliminez au préalable la poussière de la surface de pose. Ne collez pas l'interrupteur intelligent sur des murs blanchis à la chaux.

## Utilisation de l'application EZVIZ

L'interface de l'application peut être différente en raison d'une mise à jour à une version plus récente. L'interface de l'application que vous avez installée sur votre téléphone prévaut.

### 1. Page d'accueil

Lancez l'application EZVIZ, puis ouvrez la page d'accueil de la passerelle concernée pour gérer votre appareil selon vos besoins.

Log (Journal)

Journal de détection des détecteurs.

### 2. Paramètres

| Paramètre                                           | Description                                                                                                    |
|-----------------------------------------------------|----------------------------------------------------------------------------------------------------|
| Device Name<br>(Nom de l'appareil)                  | Pour personnaliser le nom de votre appareil.                                                                                                    |
| Emergency Button<br>(Bouton d'urgence)              | Une fois ce bouton activé, le mode d'appel d'urgence<br>sera activé sur l'appareil et les boutons d'armement<br>et de désarmement d'origine seront désactivés. |
| Related Devices<br>(Appareils connexes)             | Vous pourrez vérifier que votre appareil est connecté à la passerelle.                                                                                         |
| Device Information<br>(Informations sur l'appareil) | Vous pourrez afficher des informations sur l'appareil.                                                                                                    |
| Share (Partager)                                    | Pour partager votre appareil.                                                                                                    |
| Delete Device<br>(Supprimer l'appareil)             | Appuyez pour supprimer le détecteur d'EZVIZ Cloud.                                                                                                    |